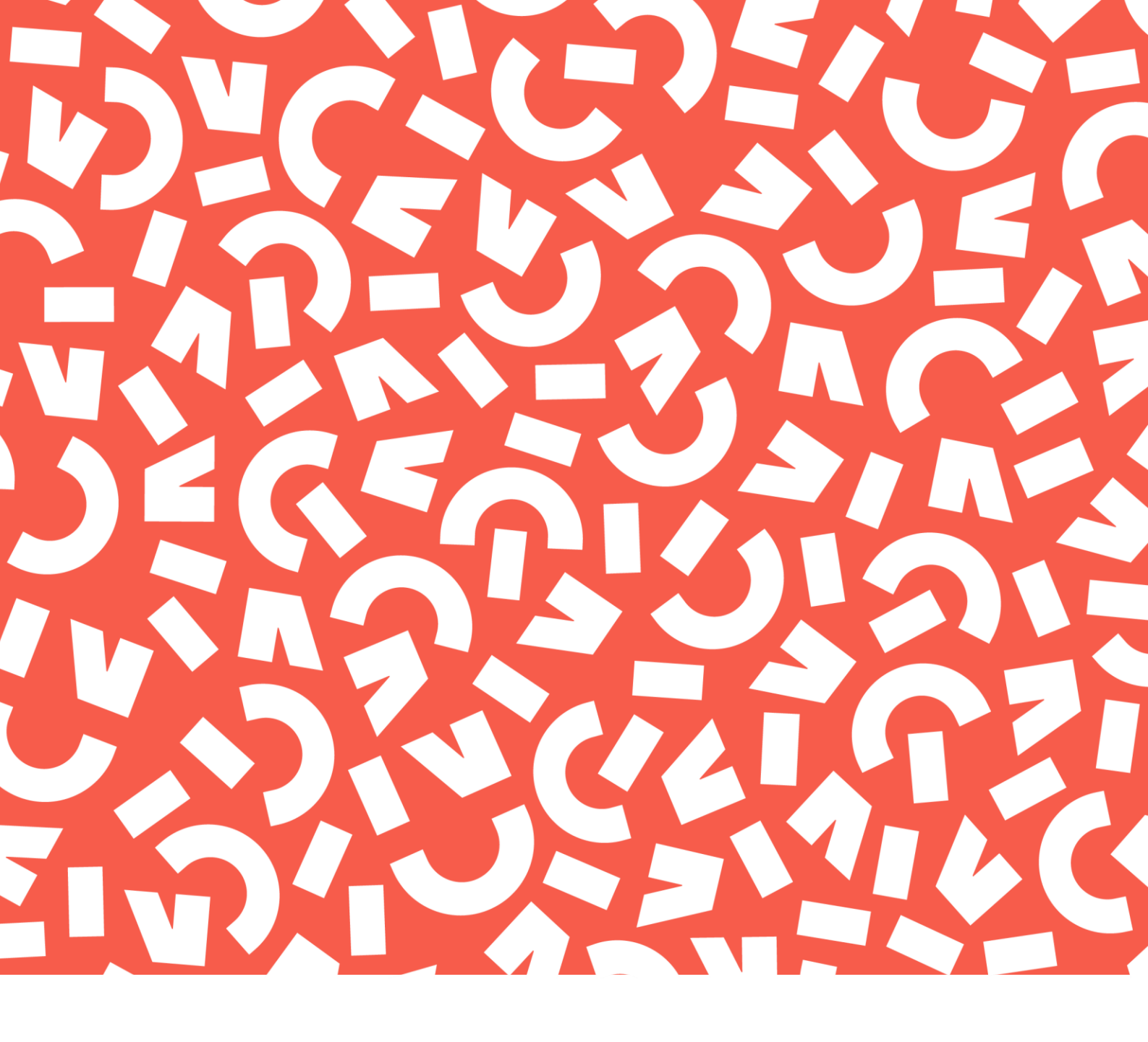

### **INSCRIPTION : MODE D'EMPLOI**

Du vœu dans Parcoursup jusqu'à la rentrée

scolarite.humanites@univ-nantes.fr

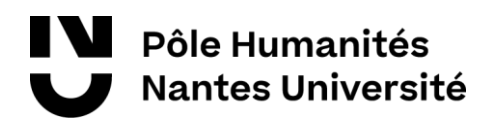

#### Etape 1: Acceptation d'un vœu dans Parcoursup

Vous venez d'accepter un vœu pour une première année d'études supérieures sur la plateforme Parcoursup : vous devez vous inscrire entre le 4 juillet et le 31 août dernier délai. Il est **fortement** conseillé de vous inscrire le plus tôt possible en juillet afin de fluidifier le traitement des dossiers d'inscription.

#### **Etape 2 : Acquittement CVEC**

Avant vous inscrire, vous devez vous acquitter de la Contribution de Vie Etudiante et de Campus (CVEC) en vous rendant sur le site <u>cvec.etudiant.gouv.fr</u>. Téléchargez ensuite l'attestation CVEC qui sera à fournir lors de l'inscription.

#### **Etape 3 : Inscription en ligne**

Vous avez un accord d'admission pour une L1 à Nantes Université ? Rendez-vous sur le site Parcousup, puis cliquez sur le lien vers l'inscription en ligne, dans l'onglet « message établissement » (lien disponible après la publication des résultats du baccalauréat).

Téléchargez ensuite votre fiche d'admission Parcoursup car elle fait partie des pièces demandées lors de l'inscription.

| iotos - screensnot parcoursup-1.Pivo                                                                                                    |                                                                                                    |                                                                 |                                                                              |                                                                                       |                                         |                                        |                            |
|----------------------------------------------------------------------------------------------------|----------------------------------------------------------------------------------------------------|-----------------------------------------------------------------|------------------------------------------------------------------------------|---------------------------------------------------------------------------------------|-----------------------------------------|----------------------------------------|----------------------------|
| Voir toutes les photos 🕂 Ajouter à                                                                                                    | 0                                                                                                    | ୦ ବ                                                             | Ħ                                                                            |                                                                                       | ‰ ∽                                     | ß                                      | Ę                          |
| Mon lableau de bord ~                                                                                                    |                                                                                                    |                                                                 |                                                                              |                                                                                       | A 13                                    | 2 <b>41903</b> - Mme                   | e MARLIU                   |
| MESSAGENE<br>Yous navez pas de nouveau message                                                                                                    | REPONSES DES FORMATIK<br>1 preposition d'admission<br>0 voeu en attente<br>9 voeux refusés ou abando | onis<br>mila                                                    |                                                                              | INFORMATIONS Connectez-vous r Répondez dans le proposition                            | égulièrement pour<br>es délais indiqués | r suivre l'évolutio<br>des que vous re | ion de votre<br>ecevez une |
| MON PROFIL MA SCOLARITE MES ACTIVITÉS MI                                                                                                    | ES VOEUX ADMISSION                                                                                   |                                                                 |                                                                              |                                                                                       |                                         |                                        |                            |
| Voeux Attestation                                                                                                    |                                                                                                    |                                                                 |                                                                              |                                                                                       | O Consulter la                          | vidéo x la pha                         | ase d'adm                  |
| 1 proposition acceptée Manquer                                                                                                    | Vous avez accepté                                                                                    | une proposition d                                               | admission.                                                                   |                                                                                       |                                         |                                        |                            |
| 1 proposition acceptée Masquer<br>Nouble<br>Phase Fermation                                                                                                    | Vous avez accepté<br>az pas de consulter les m<br>Répon                                              | une proposition d<br>iodalités d'inscript<br>se de la formation | 'admission.<br>ion dans cette fo<br>Détails de v                             | rmation.                                                                              |                                         |                                        | Action                     |
| 1 proposition acceptée Masquer<br>Nouble<br>Phase Formation<br>Phase principale Université de Nantes (44) - Licence - Paye                                                                                                    | Vous avez accepté<br>az pas de consulter les m<br>Répon<br>dotogie Dui                               | une proposition d<br>iodalités d'inscript<br>se de la formation | admission.<br>Ion dans cette fo<br>Détails de v<br>Vous avez é<br>O Intos in | rmation.<br>votre situation<br>accepte cette proposition<br>accepte cette proposition | d'admission, le 21                      | NO5/2020 .<br>[.                       | Action<br>Je renom         |
| 1 proposition acceptée Masquer<br>Nouble<br>Phase Formation<br>Phase principale Université de Nartes (64) - Licence - Pard<br>Aucun vœu en attente                                                                              | Vous avez accepté<br>az pas de consulter les m<br>Répon<br>chologie Dui                              | une proposition d<br>iodalités d'inscript<br>se de la formation | admission.<br>Ion dans cette fo<br>Détails de v<br>Vous evez a<br>Intos in   | rmation.<br>votre situation<br>increpte cette proposition<br>acreption administrative | d'acression, le 21                      | •<br>vesizeze<br>(-                    | Action<br>Je renom         |
| 1 proposition acceptée Masquer<br>Nouble<br>Phase Formation<br>Phase principale Université de Nantes (44) - Licence - Payo<br>Aucun vœu en attente<br>9 vœux abandonnés Afficher                                                | Vous avez accepté<br>ez pas de consulter les m<br>Répon<br>dideogie Dui                              | une proposition d<br>odalités d'inscript<br>se de la formation  | admission.<br>on dans cette fo<br>Détails de t<br>Vous avez á<br>Intos in    | rmation.<br>votre situation<br>accepté estis proposition<br>acryption administrative  | d'acression, le 21                      | N05/2020 .<br>                         | Action<br>Je renond        |
| 1 proposition acceptée Masquer<br>Nouble<br>Phase Promatice<br>Phase principale Université de Nantes (44) - Licence - Payo<br>Aucun vœu en attente<br>9 vœux abandonnés Afficher<br>Je me désinsoris de Percoursop @ 🖨 imprimer | Vous avez accepté<br>es pas de consulter les m<br>Repon<br>tidogie Oui                               | une proposition d<br>odalités d'inscript<br>se de la formation  | admission.<br>Or dans cette fo<br>Details de v<br>Vous avec é<br>Intes in    | rmation.<br>votre situation<br>accepts extle proposition<br>a cription administrative | diadmession, la 25<br>a                 | NO5/2020 :<br>(-                       | Action<br>Je resonc        |

Si vous n'êtes pas boursier, réglez vos droits d'inscription directement en ligne par CB (un paiement en plusieurs fois est proposé).

Si vous êtes boursier, vous devez être en possession d'une notification de bourse conditionnelle, à obtenir auprès du CROUS (vous devez avoir déposé une demande de Dossier Social Etudiant, une simulation n'est pas suffisante). Vérifiez en page 2 de la notification que le document mentionne la formation d'inscription (niveau, formation) sinon vous risquez de ne pas être reconnu comme boursier par la plateforme d'inscription en ligne.

Si vous avez une notification de bourse conditionnelle et que pourtant vous n'êtes pas reconnu, vous pouvez indiquer que vous êtes boursier et mettre la pièce jointe correspondante.

Dans tous les autres cas, vous ne pourrez pas être reconnu comme boursier.

<u>Préparez en amont les autres documents indispensables à l'inscription en ligne :</u> relevé de notes du BAC (copie écran non acceptée), pièce d'identité, photo d'identité, attestation JDC (Journée Défense et Citoyenneté).

En fonction de votre formation, vous serez invité à compléter vos choix d'options lors de l'inscription en ligne. Pour les connaître, rendez-vous sur la page de votre formation en la sélectionnant dans le **catalogue du pôle Humanités**. Téléchargez ensuite le livret étudiant qui détaille la maquette de votre formation.

La validation de l'inscription nécessite une intervention de la Scolarité : c'est uniquement une fois votre inscription validée que vous recevrez un mail avec vos identifiants (un délai de traitement est nécessaire).

#### Etape 4 : Carte étudiante à récupérer

Pour tous les étudiants inscrits avant le 31/08, la carte sera envoyée par voie postale à l'adresse fixe indiquée sur votre dossier d'inscription en ligne (veillez à indiquer une adresse en France, pour l'« adresse fixe », où vous pourrez recevoir le courrier durant l'été : vous pourrez indiquer dans votre dossier une adresse différente, appelée « adresse à l'année », si vous résidez ailleurs durant l'année universitaire). Pour les inscrits après le 31/08, la carte sera distribuée manuellement : vous serez informés par mail des modalités de récupération, au sein de votre UFR ou auprès de la Scolarité du pôle Humanités.

Si vous étiez déjà inscrit, conservez votre carte étudiante de l'année précédente, qui est valable pour toute la durée de vos études à Nantes.

### Etape 5 : Accès à l'espace Intranet

Une fois votre inscription validée, vous recevez par mail votre identifiant et votre mot de passe pour vous connecter à votre **intranet**, *accessible depuis la page d'accueil de Nantes Université.* 

Le mot de passe est à changer tous les 6 mois. Si vous ne le changez pas, vous ne pourrez plus accéder à votre interface Intranet.

# Etape 6 : Téléchargement de votre certificat de scolarité

Vous pouvez accéder à votre certificat de scolarité dans votre espace Intranet dans la rubrique « <u>mes webservices/documents administratifs</u> ».

## Etape 7 : Renseignements sur les dates de rentrée, l'emploi du temps...

Rendez-vous sur la page de votre formation via le <u>catalogue du pôle Humanités</u> pour retrouver les informations essentielles et le contact du secrétariat pédagogique.

Consultez également la page calendrier de vos UFR pour connaître vos dates de prérentrée et les grandes échéances de l'année. Vous pourrez aussi trouver certaines informations directement en ligne.

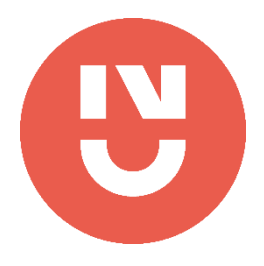

**Scolarité du pôle Humanités** Lettres, langues, sciences humaines et sociales Chemin la Censive du Tertre BP 81227 - 44312 Nantes Cedex 3

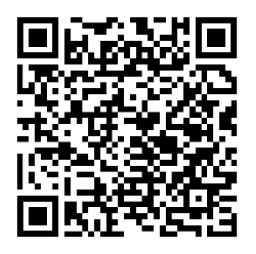

scolarite.humanites@univ-nantes.fr